#### **CCNA** Discovery

家庭和小型企業網路

# 實驗 3.3.6 確定電腦的 IP 位址

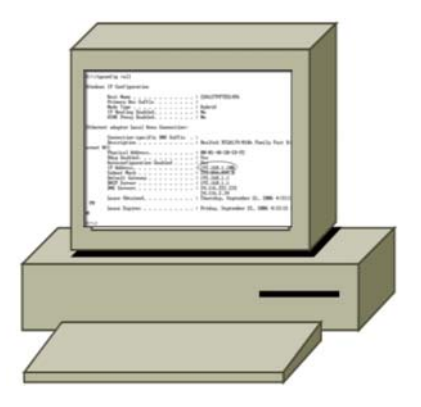

## 目標

• 使用 ipconfig /all 命令確定乙太網路上 Windows XP 主機的 IP 位址。

## 背景/準備工作

每台連接到網際網路的電腦都有一個唯一的識別碼,稱為 IP 位址。IP 位址顯示為四組二進制八位元數字,中間用點分隔(例如:192.168.1.4)。ipconfig /all 命令可以顯示電腦的 IP 位址和網路相關資訊。本實驗需要以下資源:

- 一個連接到區域網路、已經設定 IP 位址的工作站
- 存取執行命令

在本實驗中,您將尋找電腦的 IP 位址以確定其唯一的編號。

#### 步驟 1:確定電腦的 IP 位址

a. 在 Windows XP 桌面上,依次按一下開始和執行。

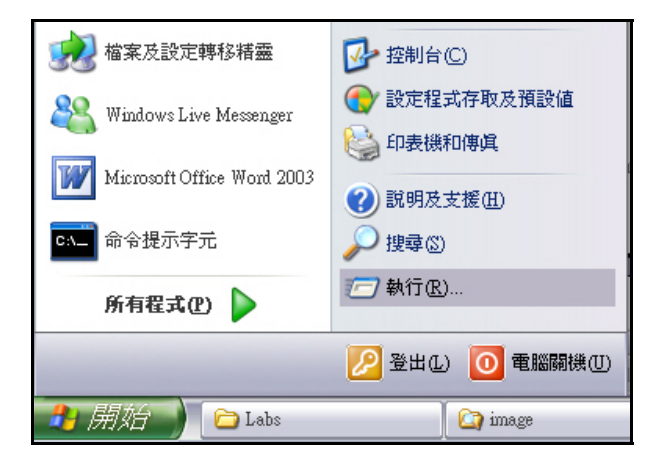

b. 在「執行」對話方塊中,鍵入 cmd,然後按一下確定按鈕。

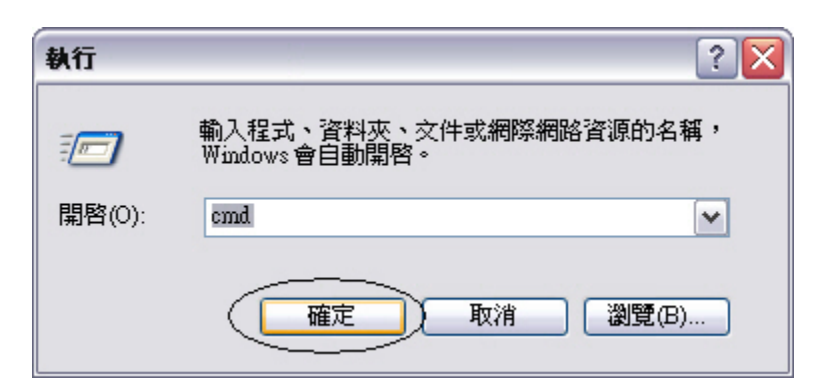

c. 在命令提示中鍵入 ipconfig /all,然後按 Enter。

| _        |            |     |          |                 |          |        |
|----------|------------|-----|----------|-----------------|----------|--------|
| <u>.</u> | <b>D</b>   |     | 0-++     | VOL4 V2.        |          | /_ 1 1 |
|          | NUNCHMENTS | апп | Sectings | <b>M. NE 21</b> | ncnn+1a/ |        |
| <u> </u> |            |     |          |                 |          | ~~~~   |

d. ipconfig /all 命令將會顯示一列有關電腦 IP 設定的資訊。下圖所示為一範例,您的電腦將會顯示不同 的資訊。

| C: \Docur | ments and Settings\Cht>ipconfig/all              |
|-----------|--------------------------------------------------|
| Windows   | IP Configuration                                 |
|           | Host Name : ruanzhijun                           |
|           | Primary Dns Suffix                               |
|           | Node Type : Unknown                              |
|           | IP Routing Enabled : No                          |
|           | WINS Proxy Enabled No                            |
|           | DNS Suffix Search List : domain                  |
| Ethernet  | t adapter Local Area Connection:                 |
|           | Connection-specific DNS Suffix . : domain        |
|           | Description Realtek RTL8139 Family PCI Fast Ethe |
| rnet NIC  | c -                                              |
|           | Physical Address                                 |
|           | Dhep Enabled Yes                                 |
|           | Autoconfiguration Enabled : Yes                  |
|           | IP Address                                       |
|           | Subnet Mask                                      |
|           | Default Gateway : 192.168.0.1                    |
|           | DHCP Server                                      |
|           | DNS Servers                                      |
|           | 192-168-0-1                                      |
|           | 202-96-134-133                                   |
|           | Lease Obtained : 2008年1月3日 下午 03:11:26           |
|           | Lease Expires : 2008年1月3日 下午 06:11:26            |
|           |                                                  |

\_\_\_\_\_

- C:\Documents and Settings\Cht>
- e. 找到並記錄 IP 位址。

IP 位址\_\_\_\_\_

f. 為什麼電腦取得 IP 位址很重要?\_\_\_\_\_\_